## Camden NATIONAL BANK | TreasuryLink

## Recipient Upload from Batch

1. Select 'Commercial' and then select 'Payments'.

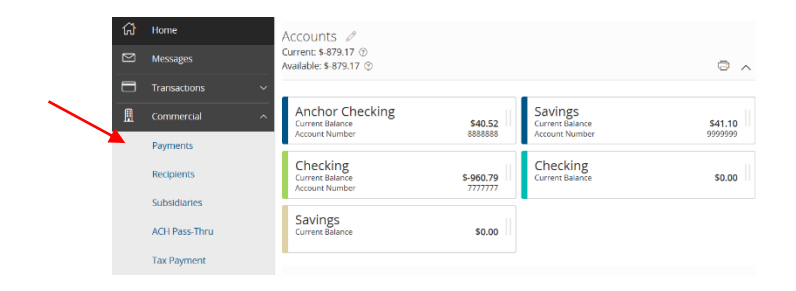

2. Select 'New Payment' and then 'Payment from File'.

| Payr  | nents                           |                      |                       |                                                                                       |
|-------|---------------------------------|----------------------|-----------------------|---------------------------------------------------------------------------------------|
| ۹ Sea | arch                            | Filter by Type 👻     | New Template 🗸        | New Payment 🗸                                                                         |
| Avail | able Templates<br>Template Name | Transaction Type 🔺   | Last Amount Last Date | ACH Batch Collection<br>ACH Batch Payment<br>ACH Single Payment<br>ACH Single Receipt |
|       | Sample Batch                    | ACH Batch Collection |                       | Domestic Wire<br>International Wire<br>Payment From File<br>Payroll                   |

3. Select the desired Payment Type.

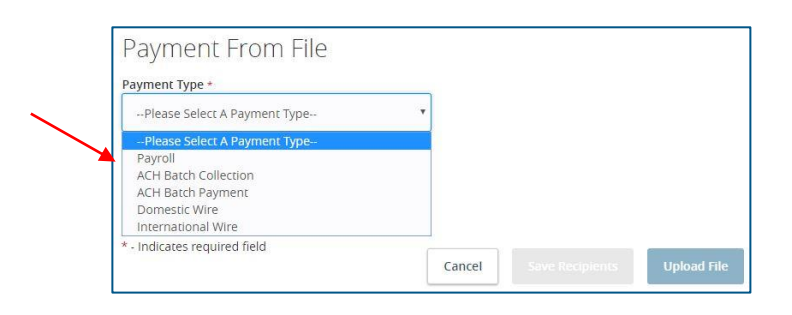

Questions? We can help! Phone: 866-265-9195 Email: <u>TreasuryManagement@CamdenNational.com</u> 1

## Camden NATIONAL BANK | TreasuryLink

- Recipient Upload from Batch
- 4. Select the 'Import File' box to browse for the file to be uploaded on the computer
- 5. Select 'Save Recipients' to automatically add the recipients into the master recipient list.

**NOTE:** Select 'Upload File' if the ACH or Wire file will need to be processed by Camden National Bank.

| ruyment type                                                                                                    |                                                                                                    |
|----------------------------------------------------------------------------------------------------|----------------------------------------------------------------------------------------------------|
| ACH Batch Payment                                                                                                    | ▼ 业 ACH Batch Sample File (.csv)                                                                                                    |
|                                                                                                    |                                                                                                    |
| ACH Batch Upload Guidel                                                                                                    | ines                                                                                                    |
| <ul> <li>You can import a list of recipients an<br/>recipients and amounts to a new AQ</li> <li>The CSV file must contain the<br/>number, Account type, &amp; Amo</li> <li>Account Type is a numeric val</li> <li>For 5-column imports, you wi</li> </ul> | nd amounts from a S-column Comma Separated Values (CSV) file tr<br>H Batch, or ACH Collection, or Payroll<br>following columns: Recipient name, Routing transit number, Acco<br>unt<br>ue: Checking = 1; Savings = 2; & Loan = 3<br>I be prompted to classify the payment as PPD or CCD, select a Pay<br>Subsidiary (where applicable), and select an effective date                                                                                                    |
| or<br>You can import a balanced NACHA f<br>NACHA files are not processe<br>(Routing Number, Account Nu<br>supported), and SubsidiaryO/<br>Payroll Online Banking transa<br>use ACH PassThru.<br>o Classifying the payment as PF                           | ormat file to create an ACH Batch, or ACH Collection, or Payroll pay<br>d as uploaded into the system. The system is extracting the inform<br>imber, Amount(s), Effective Date, SEC Code (PPD and CCD only are<br>riginator) needed to create an ACH Payments, ACH Collections, or<br>ction. To upload a NACHA file and have it processed as uploaded, J<br>D or CCD, selecting Pay From/Pay To account, selecting a Subsidial<br>uld not be necessary as that info should be in the balanced file |
| selecting an Effective date shi<br>The import uses the name and the (<br>You can include a recipient multiple<br>The payments can be to the same a                                                                                                    | order of the file to create recipients and amounts<br>times to create multiple payments<br>ccount or a different account                                                                                                    |
| selecting an Effective date sh<br>The import uses the name and the '<br>You can include a recipient multiple<br>The payments can be to the same a<br>ACH Batch File Specification (.pdf)                                                                  | order of the file to create recipients and amounts<br>times to create multiple payments<br>ccount or a different account                                                                                                    |
| selecting an Effective date sh<br>The import uses the name and the '<br>You can include a recipient multiple<br>The payments can be to the same a<br>ACH Batch File Specification (.pdf)<br>Import File *                                                 | order of the file to create recipients and amounts<br>times to create multiple payments<br>ccount or a different account                                                                                                    |
| selecting an Effective date sh<br>The import uses the name and the '<br>You can include a recipient multiple<br>The payments can be to the same a<br>ACH Batch File Specification (.pdf)<br>Import File *<br>Scolumncsv.csv                               | order of the file to create recipients and amounts<br>times to create multiple payments<br>ccount or a different account                                                                                                    |
| selecting an Effective date sh<br>The import uses the name and the '<br>You can include a recipient multiple<br>The payments can be to the same a<br>ACH Batch File Specification (.pdf)<br>Import File *<br>Scolumncsv.csv                               | order of the file to create recipients and amounts<br>times to create multiple payments<br>ccount or a different account                                                                                                    |

**NOTE:** A confirmation screen will appear when the file import and all necessary information have been successfully completed.

## Some Items Need Your Attention × The uploaded file contains 6 transactions and 6 recipients ✓ ✓ 6 were created

**NOTE:** If there is a problem with the file being imported, an overlay message will appear on the screen with a notification.

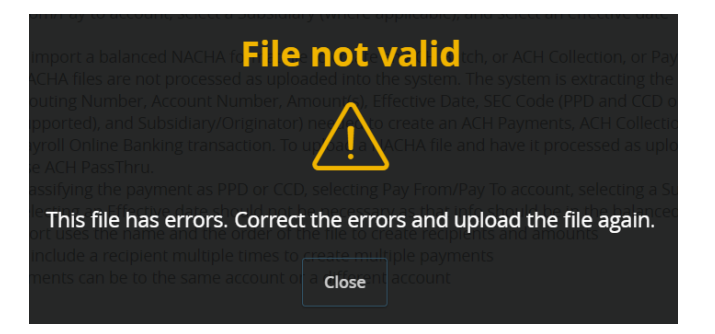

Questions? We can help! Phone: 866-265-9195 Email: <u>TreasuryManagement@CamdenNational.com</u> 2